# J'ai oublié mon mot de passe

Comment se connecter sans et/ou le changer

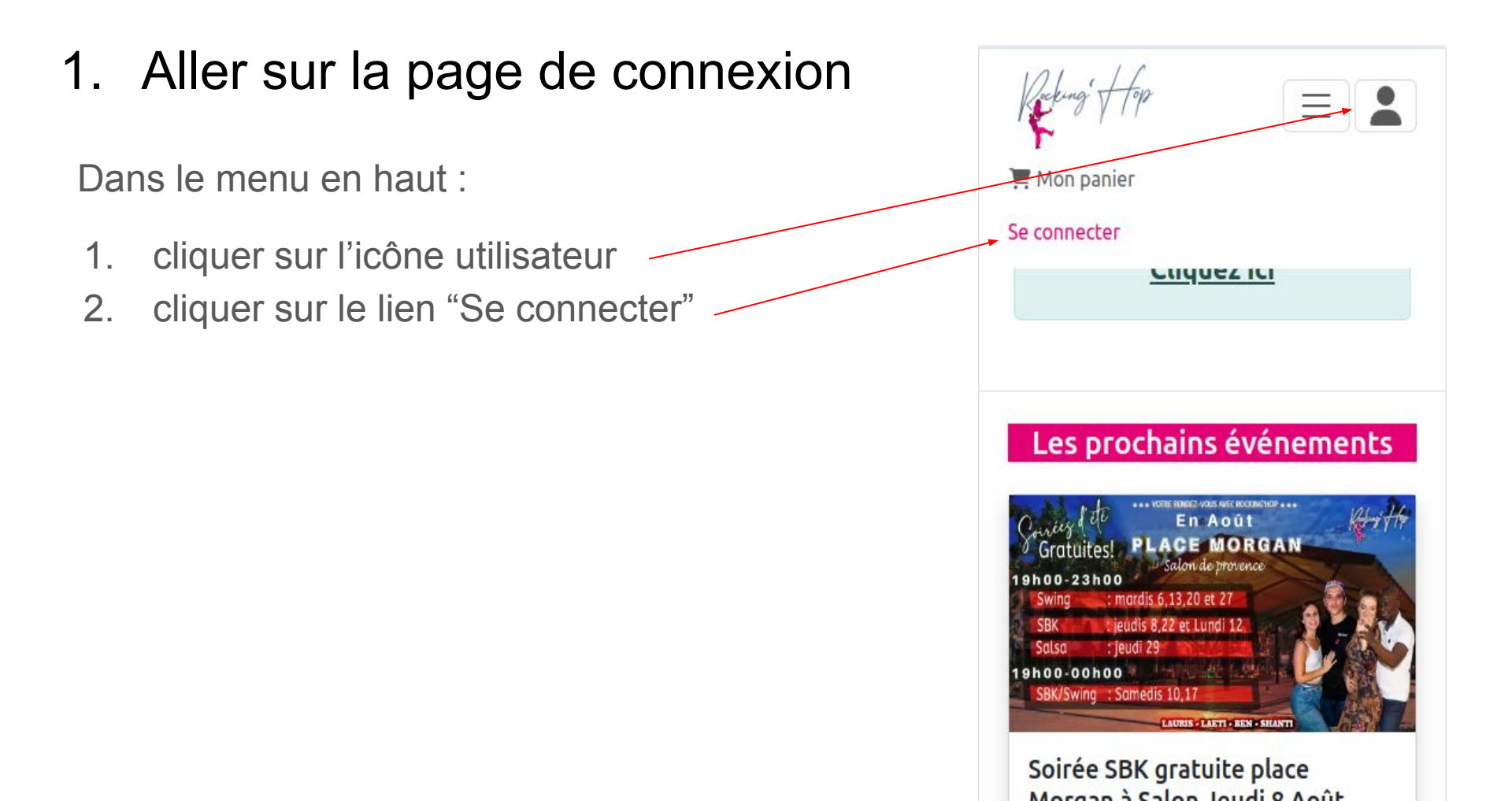

## 2. Aller sur mot de passe oublié

Depuis cette page, vous pouvez soit :

• Vous connecter

• Créer votre compte

Faire un changement de mot de passe

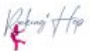

#### Se connecter

| Saisir vo | otre adresse de courriel.               |
|-----------|-----------------------------------------|
| Mot de    | passe *                                 |
|           |                                         |
|           |                                         |
| Saisir le | mot de passe qui accompagne votre adres |
| courriei. |                                         |
| courriei. | Se connecter                            |

## 3. Indiquer son adresse mail

Après avoir cliqué sur le bouton "Vous avez perdu votre mot de passe ?", vous arriverez sur une page vous demandant d'indiguer l'adresse mail de votre compte.

Une fois que vous aurez cliqué sur le bouton "Réinitialiser", vous serez redirigé sur la page d'accueil avec un message comme indiqué à côté.

## Inscriptions ouvertes!!! **Cliquez ici** est un compte valide, un courriel sera envoyé avec les instructions pour mettre à jour le mot de passe. Les prochains événements h00-23h00

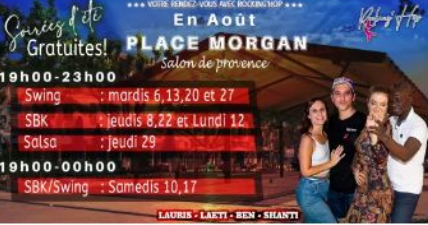

Soirée SBK / Swing gratuite place Morgan à Salon Samedi 10 Août

#### 4. Cliquer sur le lien dans le mail

Vérifier vos emails.

Voici ci-dessous un exemple de mail de réinitialisation de mot de passe que vous devez avoir reçu.

Cliquer sur le lien de réinitialisation.

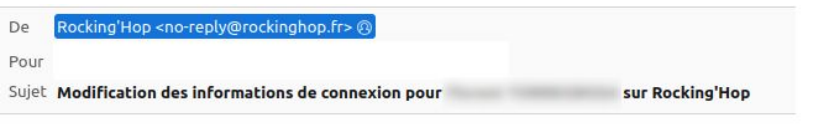

Une demande de réinitialisation de votre mot de passe pour votre compte a été faite sur Rocking'Hop.

Vous pouvez maintenant vous connecter en cliquant sur le lien ci-dessous ou en le copiant dans votre navigateur :

https://rockinghop.fr/user/reset/52/1723292358/dGSZNC-HJE1PIc37fYRVX0em6M78O1wbBct\_AJDyy\_A

Ce lien ne peut être utilisé qu'une seule fois pour vous connecter et vous mènera à la page pour changer votre mot de passe. Il expirera dans un jour et rien ne se passera s'il n'est pas utilisé.

-- L'équipe de Rocking'Hop

#### 5. Se connecter

Lorsque vous aurez cliqué sur le lien de réinitialisation, s'il est toujours valable, vous arriverez sur une page comme indiqué.

Cliquer sur le bouton "Se connecter".

Vous serez alors connecté, même pas besoin de changer son mot de passe !

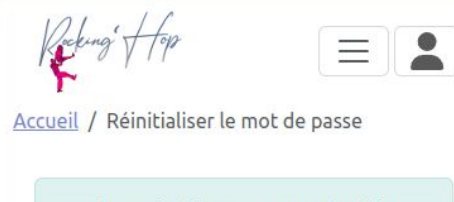

Inscriptions ouvertes!!! <u>Cliquez ici</u>

#### Réinitialiser le mot de passe

Ceci est une connexion unique pour qui expirera le *dim 11/08/2024* -14:19.

Cliquez sur ce bouton pour vous connecter au site et modifier votre mot de passe.

Cet identifiant ne peut être utilisé qu'une fois.

Se connecter

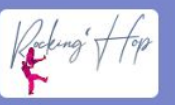

Cours, stages et soirées Rock Swing, Lindy hop, West Coast Swing, Solo Swing, Salsa cubaine, Salsa porto, Bachata, Kizomba, Lady styling latino, Ragga, danse Cabaret et renforcement musculaire, bref, c'est LE centre de la danse sur

#### 6. Changer son mot de passe

Lorsque vous aurez cliqué sur le bouton "Se connecter", vous serez connecté au site et vous aurez la possibilité de changer votre mot de passe si vous le souhaitez.

Attention : si vous poursuivez votre navigation et revenez ensuite sur le formulaire d'édition de votre compte, vous ne pourrez pas changer votre mot de passe car à ce moment-là, le système vous demandera votre mot de passe actuel.

Il faut donc le changer immédiatement après avoir cliquer sur le bouton "Se connecter".

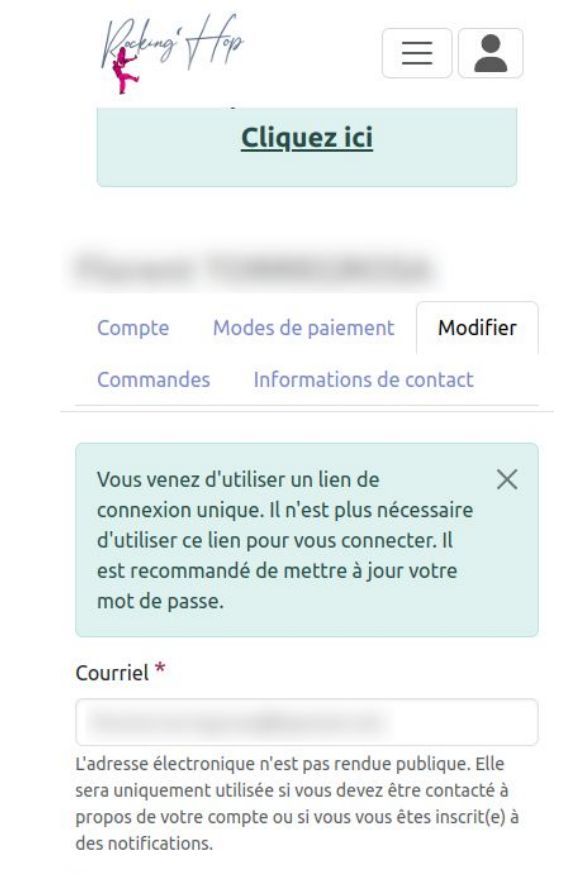

Mot de passe

#### Confirmer le mot de passe